# **orholumen** A apt

APT Programmer-Express Programming Guide

# Table of Contents

| Connecting the APT Programmer              |    |
|--------------------------------------------|----|
| Using the APT Programmer-Express Interface |    |
| Using the Programmer Interface Window      | .2 |

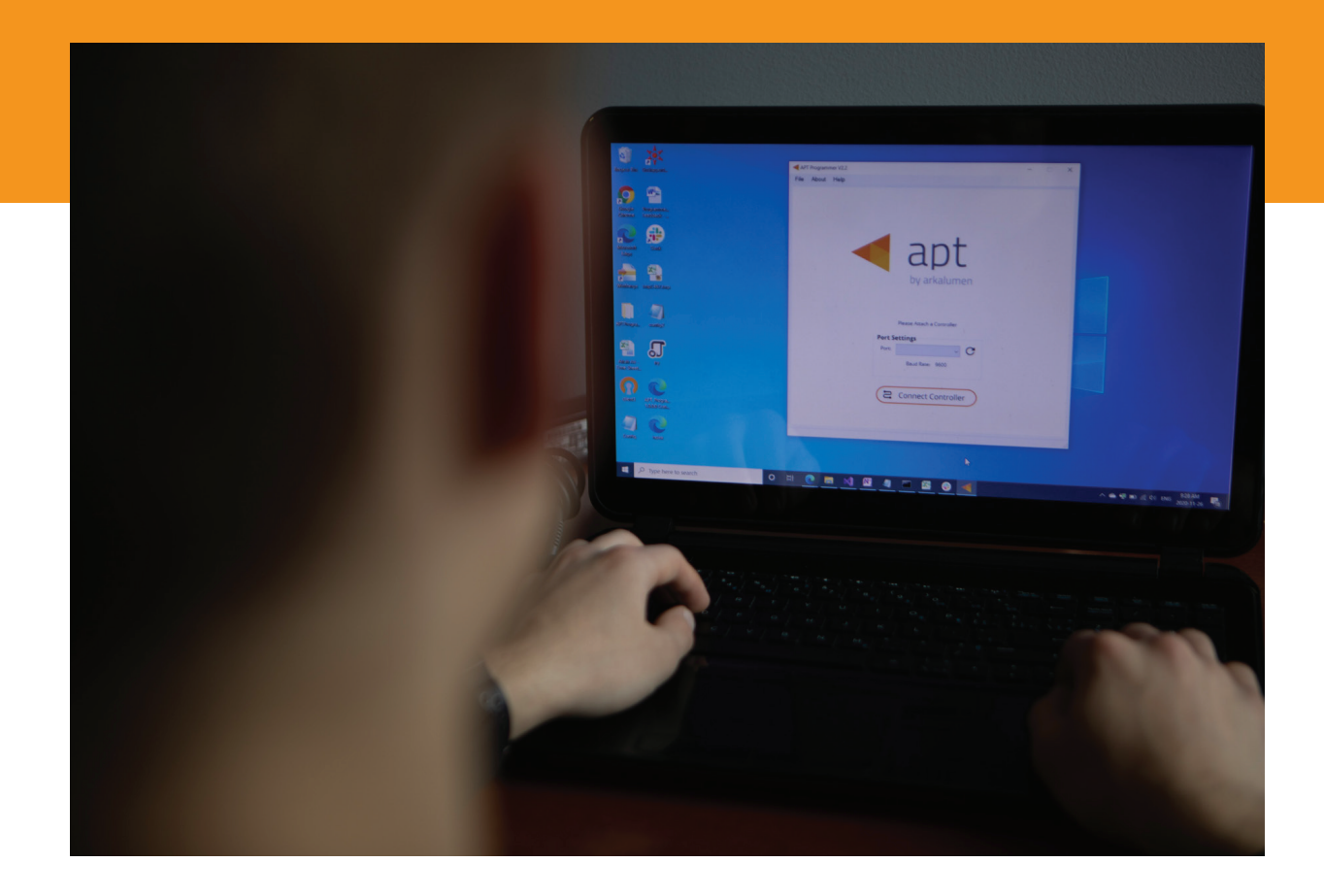

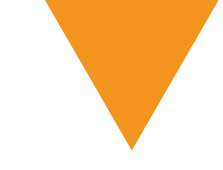

# Connecting the APT Programmer

1 Connect the APT Programmer to the PC and controller as shown in Figure 1.

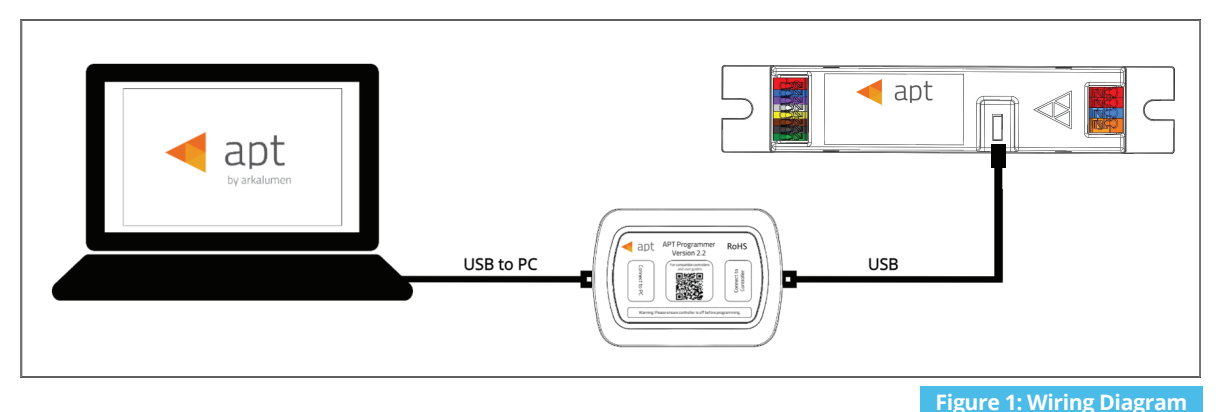

## Using the APT Programmer-Express Interface

#### Running the APT Programmer-Express Interface

- Launch the APT Programmer-Express Interface software by selecting the application, APT Programmer-Express Interface. The Programmer Connect window (shown in Figure 2) will open.
- Select the COM port to which the APT Programmer is connected from the **Port** drop-down menu.
   If a COM port is not visible, click the C button until the correct port is visible.
- 3 Click **Connect Programmer** to establish a connection. Once connected, the APT Programmer-Express Interface window (shown in figure 3) will open.

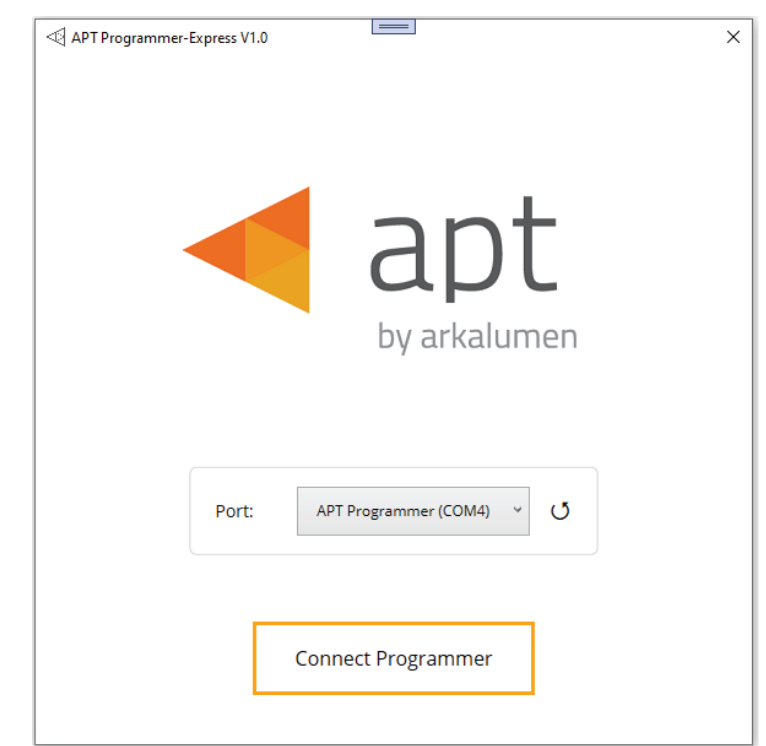

Figure 2: Programmer Connect window

Note: Once connected, if the APT Programmer is not displayed in the port list, please run the CDM212364\_Setup file sent with the APT Programmer software to install the drivers.

# Using the Programmer Interface Window

| <ul> <li>              APT Programmer-Express V1.0      </li> <li>             File Help About Feedback         </li> <li>             Apt         </li> </ul> | []                                                              | × | Exit the APT Programmer-Express Interface by<br>either clicking ×, pressing Ctrl+Q or<br>selecting File > Exit                                                           |
|----------------------------------------------------------------------------------------------------|-----------------------------------------------------------------|---|----------------------------------------------------------------------------------------------------|
|                                                                                                    | Open Configuration Files                                        | ^ | Open a previously saved configuration<br>file (.ARKENC) by clicking <b>Open</b><br><b>Configuration Files</b> .                                                          |
|                                                                                                    |                                                                 | v | Note: To open a previously saved<br>configuration file, a configuration file must<br>be created using APT Programmer-<br>Engineering or through contacting<br>Arkalumen. |
|                                                                                                    | Configuration Selected : None                                   |   |                                                                                                    |
|                                                                                                    | Program                                                         |   |                                                                                                    |
|                                                                                                    |                                                                 |   |                                                                                                    |
| Ready                                                                                                    |                                                                 |   |                                                                                                    |
| Ready<br>Figure 3: Programmer<br>≪ APTProgrammer-Express V1.0<br>File Help About Feedback                                                                      | Interface window                                                | × | Once a previously created configuration file is selected, it will be displayed in the                                                                                    |
| Ready<br>Figure 3: Programmer<br>APT Programmer-Express V1.0<br>File Help About Feedback<br>Apt                                                                | Interface window                                                | × | Once a previously created configuration file is selected, it will be displayed in the preview box.                                                                       |
| Ready Figure 3: Programmer  APT Programmer-Express V1.0 File Help About Feedback  Apt  CC-VA-LN                                                                | Interface window Open Configuration Files ConfigCC_VA_LNARKENC  |   | Once a previously created configuration<br>file is selected, it will be displayed in the<br>preview box.                                                                 |
| Ready Figure 3: Programmer  APT Programmer-Express V1.0 File Help About Feedback  Apt  CC-VA-LN                                                                | Interface window Open Configuration Files ConfigCC_VA_LN_ARKENC |   | Once a previously created configuration file is selected, it will be displayed in the preview box.                                                                       |
| Ready<br>Figure 3: Programmer<br>APTProgrammer-Express V1.0<br>File Help About Feedback<br>Apt<br>V CC-VA-LN                                                   | Interface window Open Configuration Files ConfigCC_VA_LN.ARKENC |   | Once a previously created configuration file is selected, it will be displayed in the preview box.                                                                       |

| APT Programmer-Express V1.0 File Help About Feedbar apt                                                                  | :k                                                                 |                                                                                                    | ×                                         | <ul> <li>Click on the expand arrow to display th<br/>configurations to be uploaded to the<br/>controller.</li> </ul> |
|----------------------------------------------------------------------------------------------------|--------------------------------------------------------------------|----------------------------------------------------------------------------------------------------|-------------------------------------------|----------------------------------------------------------------------------------------------------|
| CC-VA-LN<br>Basic<br>Max Current<br>Min Current<br>CCT Control<br>Intensity Control<br>DMX Base Address<br>DMX Addresses | Open Confi<br>1920<br>620<br>Yes<br>Yes<br>1<br>2<br>Configuration | guration Files ConfigCC_VA_LN.ARKENC Advanced DMX Error Rejection Dim To Off Dim To Warm Driver Cl0250 Selected : None gram | 1<br>Yes<br>No<br>ADVANCE<br>C051V048CDX1 | Click <b>x</b> to remove the selected configuration file                                                             |
| Ready                                                                                                    |                                                                    |                                                                                                    |                                           |                                                                                                    |

### Using APT Programmer-Express Interface

| APT Programmer-Express V1.0                                             | ×                     | <ul> <li>Programming APT Controllers</li> </ul>                                                                                                    |
|-------------------------------------------------------------------------|-----------------------|----------------------------------------------------------------------------------------------------|
| File Help About Feedback           apt           v         CC-VA-LN     | Files<br>VA_LN.ARKENC | <ol> <li>Select the configuration file to be<br/>uploaded. Once selected, the<br/>configuration file will be highlighted<br/>blue in the preview box and also<br/>below.</li> </ol> |
| CC-WC-LN     ConfigCC     Configuration Selected : ConfigCd     Program | VWC_LN.ARKENC ×       | 2 Once selected, click <b>Program</b> to upload the configuration file to the APT controller.                                                                                       |
| Ready Figure 6: Summary of Configuation File                            |                       |                                                                                                    |

#### **Programming Multiple APT Controllers:**

To configure multiple APT controllers, once the configuration file is selected connect the controller to the APT Programmer hardware and click **Program**. Once programmed, disconnect controller, and connect the next controller and click **Program**. Repeat for all controllers that are to be programmed with the same configuration file.

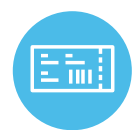

To print labels for any new custom configuration code, please use the APT Programmer - Engineering version of the APT software. Information can be found in the APT Programming Guide - Engineering, under "Generating Labels".

To obtain blank labels, contact Arkalumen or visit onlinelabels.com Labels: https://www.onlinelabels.com/products/ol1930lp When ordering, Arkalumen recommends selecting Weatherproof Polyester labels in a material suited for your printer.

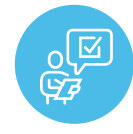

If at any time you have comments or suggestions regarding the APT Programmer-Express or APT Controller, please click on the **Feedback** tab in the top menu bar to submit information to our team. We appreciate all feedback and are committed to continuously improving our products. For immediate support, please contact the Arkalumen team at 1-877-856-5533 or email support@arkalumen.com

**Arkalumen** designs and manufactures intelligent LED controllers and custom LED modules for light fixture manufacturers in order to enable energy efficient and feature rich lighting solutions. For over 10 years, **Arkalumen** has focused on simple, flexible, cost effective solutions that allow highly differentiated fixtures to be launched in commercial, industrial, and residential markets. With 30+ patents, we have a history of driving innovation within the lighting industry and are proud to push the limits of what lighting in applications in education, healthcare, film and horticulture can be.

Proudly engineered and assembled in North America.

Visit Arkalumen.com to see our full product portfolio

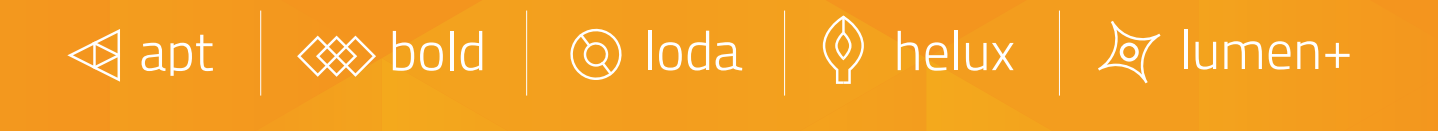

For any further support please contact Arkalumen support@arkalumen.com toll free at 1.877.865.5533

# arhalumen

Arkalumen.com

Rev: 2 Edited on: August 04 2022